# Adding RSVL Soccer to your Assignors Group

Log in to your GameOfficials.net account.

| GAME <b>OFFICIALS</b> |                                                                                                    |
|-----------------------|----------------------------------------------------------------------------------------------------|
| Home                  | Assignment System Login                                                                                                    |
| Login                 | SISCOMP                                                                                                    |
| New Official?         | Username                                                                                                    |
| Schedules             | Password                                                                                                    |
|                       | Log In                                                                                                    |
| USSF Info             | SSL Certificate                                                                                                    |
|                       | Forgot Username or Password?                                                                                                    |
| Support Portal        |                                                                                                    |
| Contact               |                                                                                                    |
|                       | If you do not have an existing login to GameOfficials.net and have received<br>a Group Number and Access Code,<br>please Click Here to Create a New Account |

Select "My Assignors" from the left menu

| A Official                            |   |
|---------------------------------------|---|
| 🗖 Main Menu                           |   |
| <ul> <li>Referee Portfolio</li> </ul> |   |
| <ul> <li>My Info</li> </ul>           |   |
| <ul> <li>My Availability</li> </ul>   |   |
| <ul> <li>My Assignors</li> </ul>      | K |
| My Payments                           |   |
| <ul> <li>Courses</li> </ul>           |   |
| <ul> <li>Confirmed Reg</li> </ul>     |   |
| <ul> <li>Kidsafe Form</li> </ul>      |   |
| <ul> <li>Assessments</li> </ul>       |   |
| <ul> <li>Officials</li> </ul>         |   |
| <ul> <li>Locations</li> </ul>         |   |
| <ul> <li>Leagues</li> </ul>           |   |
| REPORTS                               |   |
| News / Info                           |   |
| Home                                  |   |
| Change Identity                       |   |
| Logout                                |   |

### Select "(Show)" of "Join New Group" field

| (Show) | Join New Group        | Need Help? |
|--------|-----------------------|------------|
| (Show) | Official Link Request | Need Help? |

NOTE: Group Link Request has been moved to the Change Identity link

Enter the following info:

- **Group/Assignor Number**: 1319
- Group Access Code: goal
- Select "Join Group"

| (Hide) | Join New Group Need Help?                                                                                                |
|--------|----------------------------------------------------------------------------------------------------|
|        | Join Existing Group<br>Group/Assignor Number 1319<br>Group Access Code goal<br>Join Group                                |
|        | * If you have received a Group Number and Access Code from a new assignor, enter the items above and click "Join Group." |
| (Show) | Official Link Request Need Help?                                                                                         |

NOTE: Group Link Request has been moved to the Change Identity link

You should see" **RSVL Soccer:** RSVL Soccer" listed as one of your Assignors.

**NOTE:** You will also see **"CNRA:** California North Referee Administration", but that group does not assign games. It is the referee governing & administration entity.

| (Hide) | Join New Group        | Need Help |
|--------|-----------------------|-----------|
|        | Join Existing Group   |           |
|        | Group/Assignor Number |           |
|        | Group Access Code     |           |
|        | Join Group            |           |
|        |                       |           |

After you have entered our Assignor Group, make sure you are navigating under the "**RSVL Soccer [Group 1319]**" Identity.

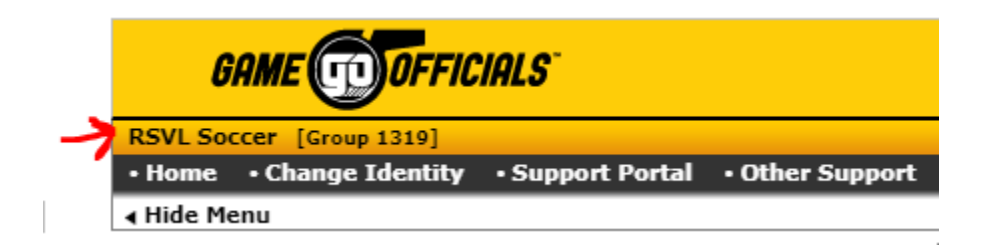

If it still says "CNRA: California North Referee Administration [Group 1271]", select "Change Identity", located across the top menu, and select "Switch" next to RSVL Soccer.

|                |                        |                   |                  | CHANGE IDENTITY •                                    |                        |              |                        |
|----------------|------------------------|-------------------|------------------|------------------------------------------------------|------------------------|--------------|------------------------|
| If you have mo | ore than one Identity, | click the "Switch | h" link to the I | eft of the group you would like to view.             |                        |              |                        |
| If you are a m | ember of a group that  | you no longer     | wish to work i   | for, you can remove yourself from the group by click | ng the "Click To Disab | ole" link to | the right of the entry |
| below.         |                        |                   |                  |                                                      |                        |              |                        |
| Registr        | ration and Learni      | ng System Io      | dentities        |                                                      | Sign Up F              | or Classes,  | Register With USSF, (  |
|                | Num Group Type         |                   | Full Na          | Full Name                                            |                        | Prim Sport   |                        |
| Current        | 1271 CNRA              | Official          | Californ         | ia North Referee Administration                      | Soc                    | cer          | Pro                    |
| Assign         | ment System Ide        | ntities           |                  |                                                      |                        | Assigni      | ments, Assessments,    |
|                | Num Group              |                   | Туре             | Full Name                                            | Prim Sport             | Version      |                        |
| Switch         | 1105 CC SRA            |                   | Official         | Central California Soccer Referee Assign             | Soccer                 | Pro          | Click To Disab         |
| Switch         | 1472 Calnorth A        | ssigning          | Official         | CCSL/CRL/Cups/North-South Games                      | Soccer                 | Pro          | Click To Disab         |
| Switch         | 1398 District 6 -      | Cal North         | Official         | District 6 - Cal North                               | Soccer                 | Pro          | Click To Disab         |
| Switch         | 1320 EGYSL             |                   | Official         | ELK GROVE YOUTH SOCCER LEAGUE                        | Soccer                 | Pro          | Click To Disabl        |
| Switch         | 1433 Granite Ba        | IY FC             | Official         | Granite Bay FC                                       | Soccer                 | Pro          | Click To Disabl        |
| Switch         | 1453 OYSC Ref          | Assignors         | Official         | OYSC Ref Assignors                                   | Soccer                 | Pro          | Click To Disabl        |
| Switch         | 1319 RSVL Soc          | cer               | Official         | RSVL Soccer                                          | Soccer                 | Pro          | Click To Disabl        |
| Switch         | 1300 Ref Assign        | nors              | Official         | Paul Etemad Assignor                                 | Soccer                 | Pro          | Click To Disabl        |
| Switch         | 1361 Rocklin FO        | :                 | Official         | Rocklin FC                                           | Soccer                 | Pro          | Click To Disabl        |

**NOTE:** As you add new assignors, you will need to "switch" to each group in order to complete the registration process. Some assignors will require additional information under the "My Infor" tab. Please proceed to the following steps to complete your RSVL Soccer registration.

# Verify "My Info" - \* USERS MAINTENANCE \*

Now, you should see "**RSVL Soccer [Group 1319]**". Please go to "**My Info**", from the side menu, and complete the remaining fields, if any. (SSN, Unchecking "Private" boxes, updating "**Cell / Email Notices**", etc.)

#### **User Information:**

| Display First               | Joe                                                                                   | Last Referee                                                               |  |  |  |  |
|-----------------------------|---------------------------------------------------------------------------------------|----------------------------------------------------------------------------|--|--|--|--|
| Date Of Birth               | 1/23/2004 (Contact your Group Admin if incorrect)<br>(Why is Date of Birth required?) |                                                                            |  |  |  |  |
| Gender                      | 🖲 Male 🛛 Female 🔍                                                                     | Organization, Team, etc.                                                   |  |  |  |  |
| * SSN/Fed ID xxx-xx-xxx     |                                                                                       |                                                                            |  |  |  |  |
| * SPay, Inc. de<br>purposes | pes not require your Social Se                                                        | curity Number but your association may require the information for payment |  |  |  |  |
| Persona                     | l Photo                                                                               |                                                                            |  |  |  |  |
|                             | Not Allowed: Under Age 1                                                              | 3                                                                          |  |  |  |  |

#### **Contact Information:**

Make sure address is correct. **Please use the referee's own cell and email** as the **Phone 1** and **Email 1...NOT THE PARENTS' OR GUARDIANS'**. Parents or Guardians can be added to **Phone 2**+ and **Email 2**+. One cell and one email PER REFEREE.

<u>UNCHECK</u> T the "**Private**" boxes.

| Contact Information                           | mation                                                                            |                   |                              | Address, Phone, Email |
|-----------------------------------------------|-----------------------------------------------------------------------------------|-------------------|------------------------------|-----------------------|
| Address 1                                     | 123 Main Street                                                                   |                   | Private * (All Address Info) |                       |
| Address 2                                     |                                                                                   |                   |                              |                       |
| City                                          | ROSEVILLE                                                                         |                   |                              |                       |
| State                                         | CA Zip 95747                                                                      |                   |                              |                       |
| Phone 1                                       | (916) The Refs 🗸                                                                  | Cell * •          | Private *                    |                       |
| Phone 2                                       | (916) Other                                                                       | Cell * •          | Private *                    |                       |
| Phone 3                                       |                                                                                   | -Select - 🔻       | Private *                    |                       |
| Phone 4                                       |                                                                                   | - Select - 🔻      | Private *                    |                       |
| Email 1                                       | TheReferee@gmail.com 🗸                                                            |                   | Auto emails ** Private *     |                       |
| Email 2                                       | TheParent@gmail.com 🗸                                                             |                   | Auto emails ** Private *     |                       |
| Email 3                                       |                                                                                   |                   | Auto emails ** Private *     |                       |
| Home Association                              | ** No Association **                                                              |                   |                              |                       |
| USSF ID Num                                   | 2017-0000-0398-6863 (16-digit U                                                   | SSF ID Number)    |                              |                       |
|                                               | (If the USSF information above is n                                               | ot correct, conta | act an admin for assistance) |                       |
| * Private: Only Assign<br>** Auto emails: Alw | gnors and System Administrators will se<br>ays send notices to this email address | e this info       |                              |                       |

## Cell / Email Notices:

Please select "**One Per Game**", select your **Device / Carrier**, enter your cell number (the referee's number, please), check all 4 boxes under "**Notice Type (Cell Notifications Only)** and select "**Subscribe**".

Select "SAVE (Modify User)"

| Cell / Email No                                            | Device, Carrier, Types                                                                                                    |
|------------------------------------------------------------|----------------------------------------------------------------------------------------------------|
| New Game Emails                                            | One Per Game - One email will be sent for each new game assignment *     One Per Batch - One email will be sent for each new batch of assignments                                                                                                    |
|                                                            | (* In order Accept / Decline games via email or text message, this must be set to "Per Game")                                                                                                    |
| Select the Carrier (Verizor<br>click the "Test" link below | n, T-Mobile, Sprint, AT&T, etc) of your mobile device from the list below. If there are multiple entries and you're not sure which is correct, you can enter your information and to send a test message. NOTE: Your Carrier may charge for each mobile message sent from the system! |
| Device / Carrier                                           | AT&T [10 Digit Phone Number]@txt.att.net *                                                                                                    |
| Phone # / Pin # / etc.                                     | 916XXXXXX Required if carrier selected above                                                                                                    |
| (Send Test Msg)                                            | (Enter the information your carrier requires in the box above)<br>For example, enter <u>1115551212</u> if your number is 111-555-1212                                                                                                    |
|                                                            | Notice Type (Cell Notifications Only)                                                                                                    |
|                                                            | New Game Assignment (One notice per game)                                                                                                    |
|                                                            | Game Detail Change (Date, Time, Location)                                                                                                    |
|                                                            | Game Cancelled                                                                                                    |
|                                                            | Unassigned From Game (Removed from assignment)                                                                                                    |
| If the items above are                                     | being uped by an Assignor or Group, a message will be sent to your mobile device in addition to your standard email account(s).                                                                                                    |
|                                                            | Subscribe - Yes, I want to receive group emails from this Group.                                                                                                    |
| Group Emails                                               | Unsubscribe - No, I do NOT want to receive group emails from this Group.                                                                                                    |
|                                                            | (* Unsubscribing from emails WILL also prevent you from receiving important Auto Alert emails                                                                                                    |
|                                                            | such as new game assignments, unassigned from game, game changes, report reminders, etc.)                                                                                                    |
|                                                            |                                                                                                    |

**NOTE:** A confirmation pop-up window sill open. Please click "**Cancel**" to save. I know it sounds counterintuitive, but clicking "OK" will revert to Private.

SAVE (Modify User)

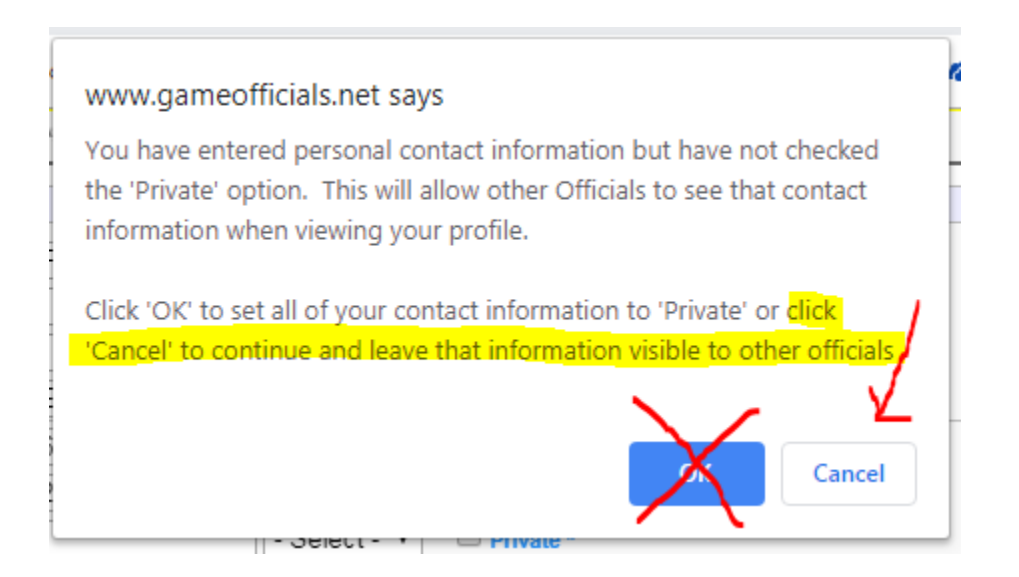

Other Officials may sometimes need to look up the referee's contact info in order to communicate with him/her regarding a match. It's important to have cell & email info available to other Officials.